#### **SELECT CTCS MAIN MENU**

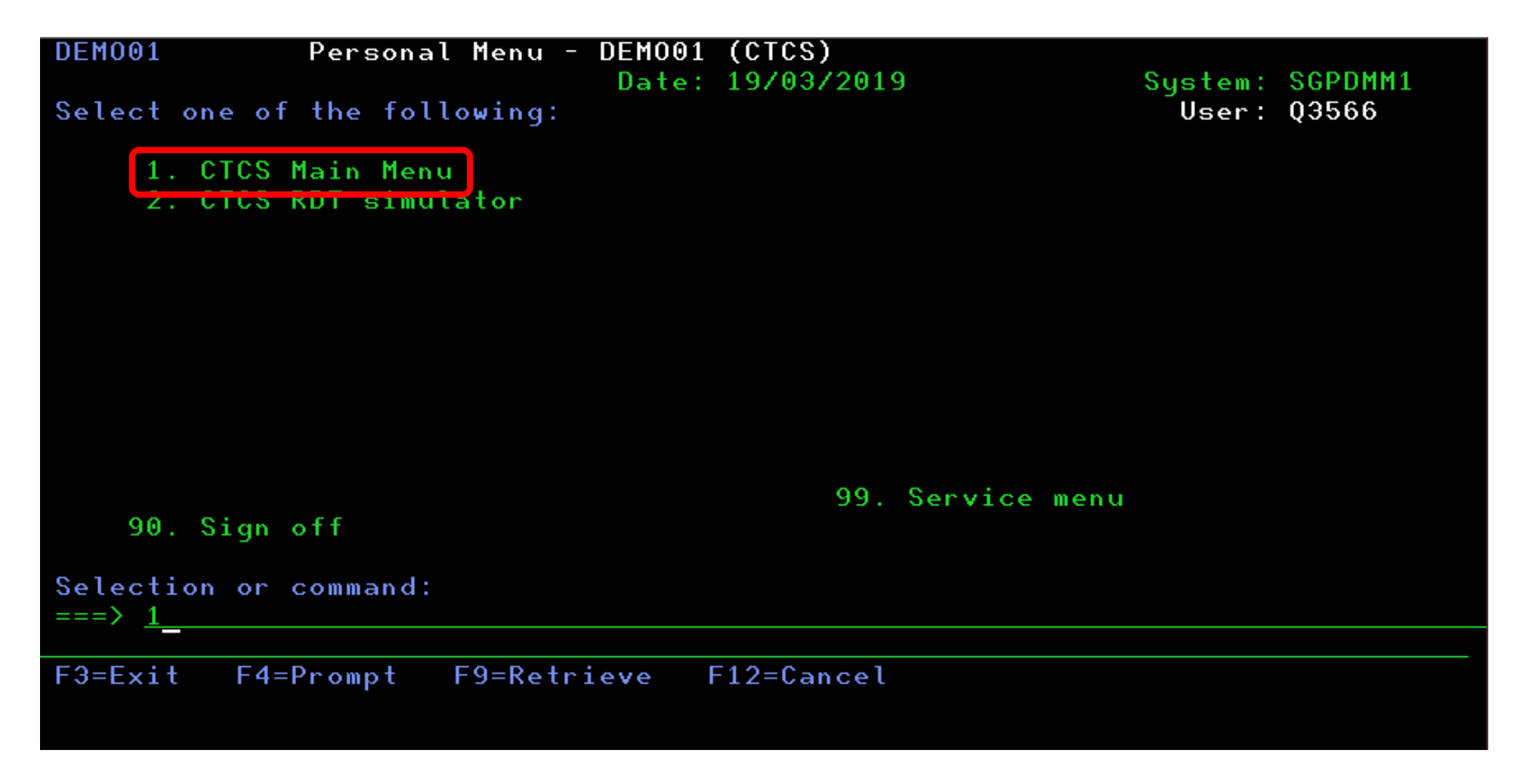

#### **SELECT 7 SPECIAL OPERATIONS**

| CTMN00                                                                                    | CTCS             | : Ma       | ain     | mer                | u,      |       |                |                |            |            |                | <br>  |       |       | '1           | Sy    | st<br>mi | em<br>na |     | ·   | SG<br>SG   | PD<br>PZ | MM:<br>P   | L        |
|-------------------------------------------------------------------------------------------|------------------|------------|---------|--------------------|---------|-------|----------------|----------------|------------|------------|----------------|-------|-------|-------|--------------|-------|----------|----------|-----|-----|------------|----------|------------|----------|
| Select one of the                                                                         | follo            | wing       | g, ,:,  |                    |         |       |                |                |            |            |                | <br>  |       |       |              |       |          |          |     |     | 19         | Z0<br>1  | 37:<br>1:0 | 19<br>46 |
| <ol> <li>Orders</li> <li>Container info</li> <li>Vessel/barge/o</li> <li>Gates</li> </ol> | ormati<br>rail d | on<br>pera | ati     | ons                |         |       |                |                |            |            | <br>           |       |       |       |              |       |          |          |     |     |            |          |            | · · ·    |
| 5. Dispatch util<br>6. RDT simulator<br>7. Special opera                                  | ities<br>tions   |            | · · · · | · · · ·<br>· · · · | · · · · | · · · | • • •<br>• • • | · · ·<br>· · · | · ·<br>· · | · ·<br>· · | · · ·<br>· · · | · · · | · · · | · · · | · · ·<br>· · | · · · | · ·      | · ·      | · · | · · | · ·<br>· · | · · ·    | · · ·      | · · ·    |
| o. Keporting<br>9. Basic data<br>10. Work with prim                                       | nters            | · · · · ·  |         |                    |         |       |                | <br><br>       |            |            | <br><br>       |       |       |       |              |       |          |          |     |     |            | · · ·    |            |          |
| II. Customs                                                                               |                  |            |         |                    |         |       |                | <br>           |            |            | <br>           | <br>  |       |       |              |       |          |          |     |     |            |          |            |          |
| Selection or comma                                                                        | and              |            |         |                    |         |       |                |                |            |            |                |       |       |       |              |       |          |          |     |     |            |          |            |          |
| ===> <u>7</u>                                                                             |                  |            |         |                    |         |       |                |                |            |            |                |       |       |       |              |       |          |          |     |     |            |          |            |          |
| F3=Exit F4=Prompt F9=Retrieve F12=Cancel<br>F13=Information Assistant                     |                  |            |         |                    |         |       |                |                |            |            |                |       |       |       |              |       |          |          |     |     |            |          |            |          |

## **SELECT QUICK GATE BY TYPING 1**

| CTMN07                         | CTCS : Special | operations | System :<br>Terminal: | SGPDMM1<br>SGP/P     |  |  |  |  |
|--------------------------------|----------------|------------|-----------------------|----------------------|--|--|--|--|
| Select one of the              | following :    |            |                       | 17/03/19<br>09:13:24 |  |  |  |  |
| 1. Quick gate                  |                |            |                       |                      |  |  |  |  |
| 3. Unstuffing                  |                |            |                       |                      |  |  |  |  |
| 5. IN from adjace              | ent terminal   |            |                       |                      |  |  |  |  |
| b. UUI to adjacen<br>7. Bundle | ht terminal    |            |                       |                      |  |  |  |  |
|                                |                |            |                       |                      |  |  |  |  |
|                                |                |            |                       |                      |  |  |  |  |
|                                |                |            |                       |                      |  |  |  |  |
|                                |                |            |                       |                      |  |  |  |  |
| Selection or comma<br>===> 1   | an d           |            |                       |                      |  |  |  |  |
| E2-Exit Ed-Drow                | ent EQ-Potri   |            |                       |                      |  |  |  |  |
| F13=Information Assistant      |                |            |                       |                      |  |  |  |  |
| M <u>A</u> B                   |                |            |                       | 20/008               |  |  |  |  |

### TYPE CONTAINER NUMBER AND CHOOSE NO. 2 EMPTY IN

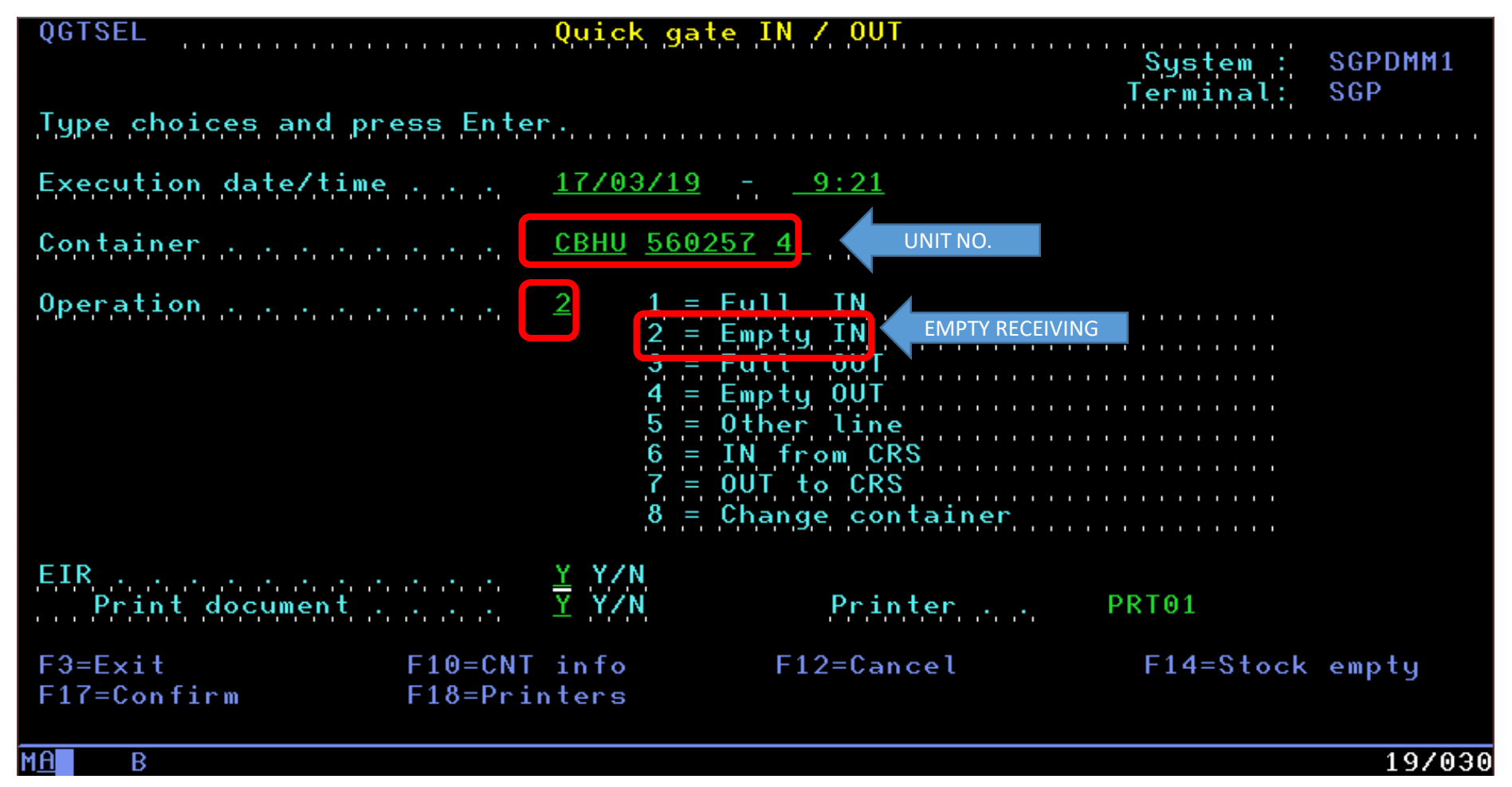

#### FILL UP ALL INSIDE THE RED BOX THEN ENTER

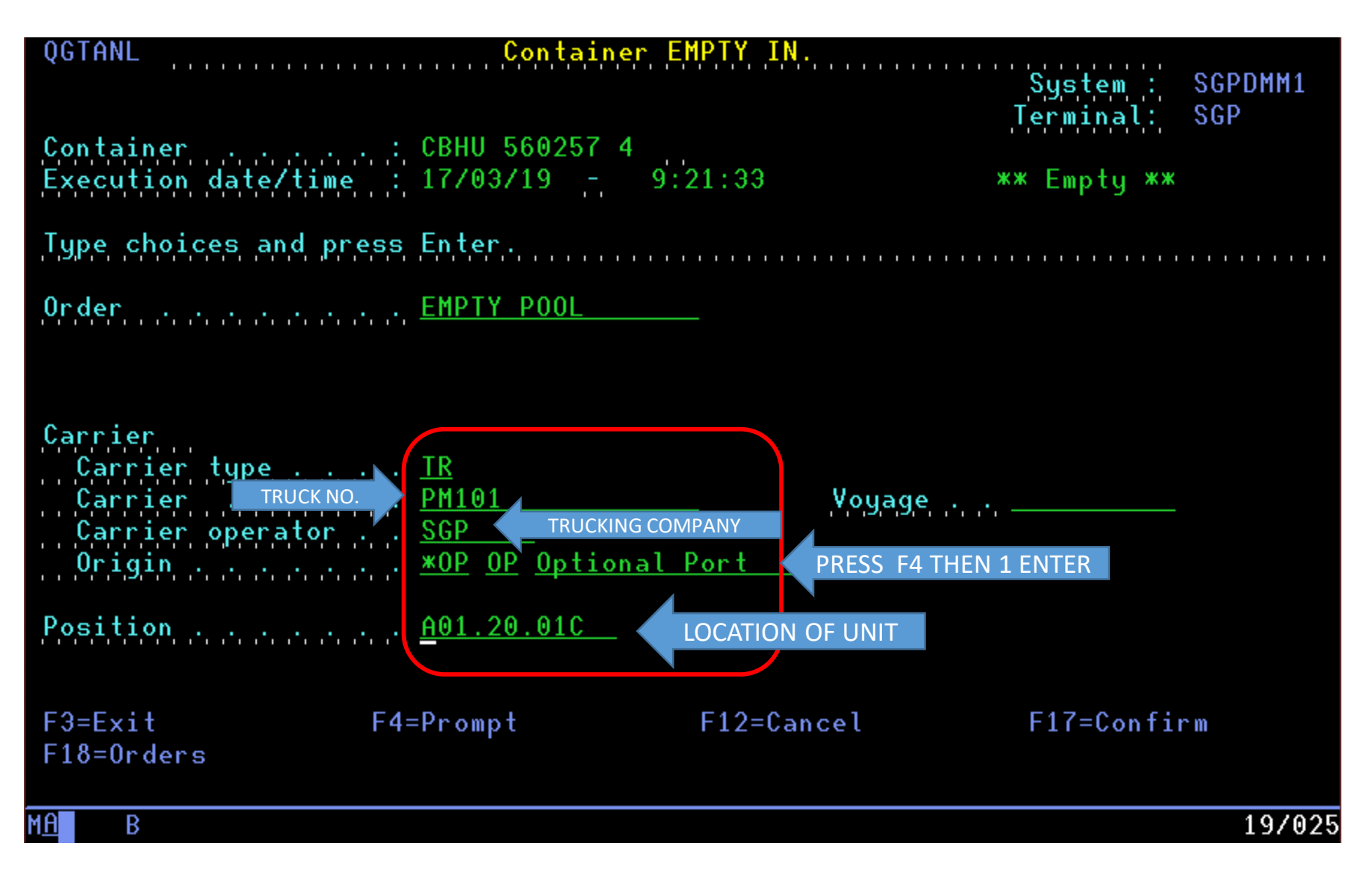

#### UPDATE PHYSICALLY ISO TYPE OF CONTAINER

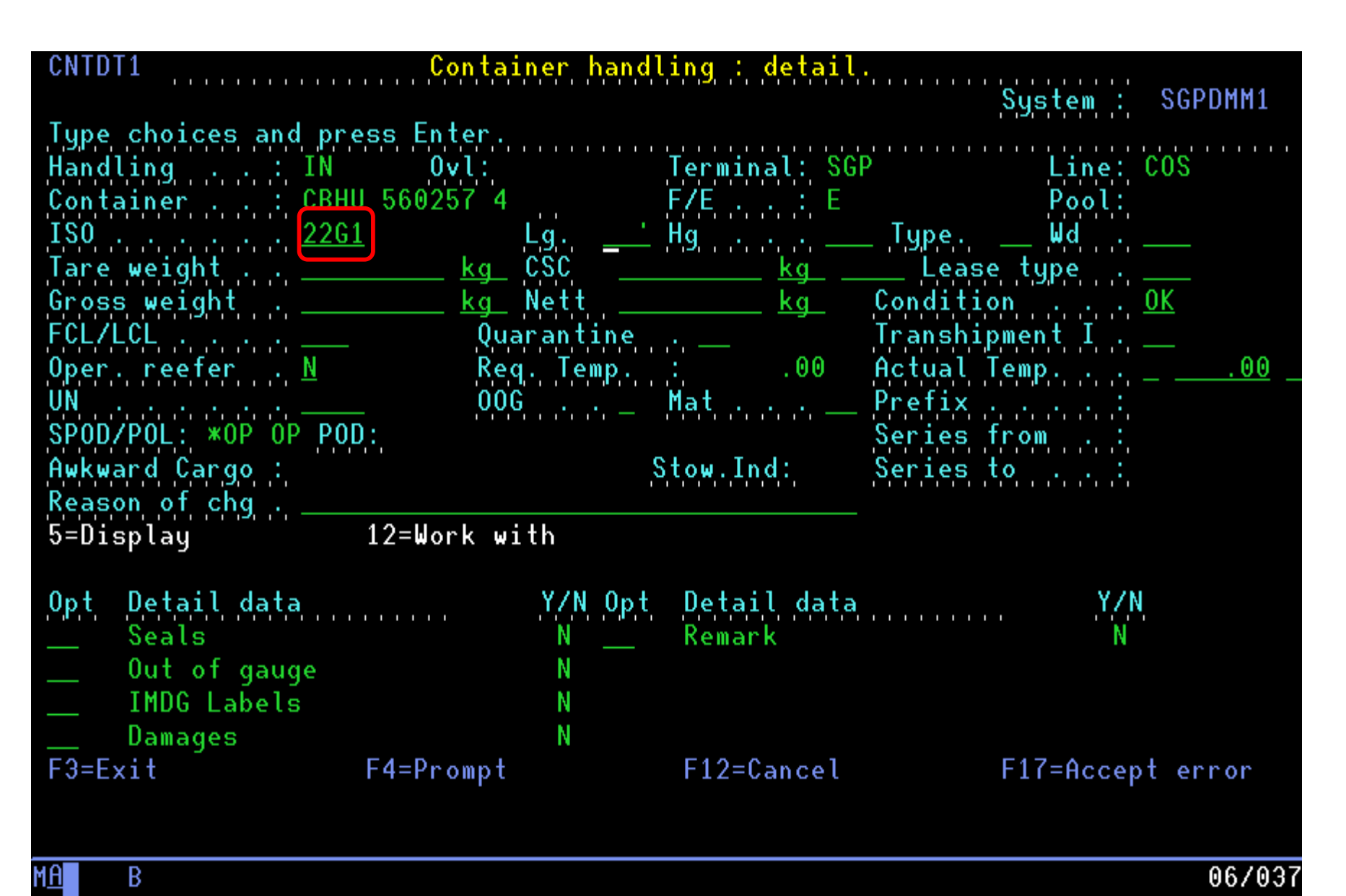

# TRANSACTION DONE